# 一、用户说明书

### 1. 用户登录

浏览器打开链接<u>http://ketiguanli.com/</u>,输入工号和密码,如果尚未注册账 户,请先点击【注册】按钮完成注册。

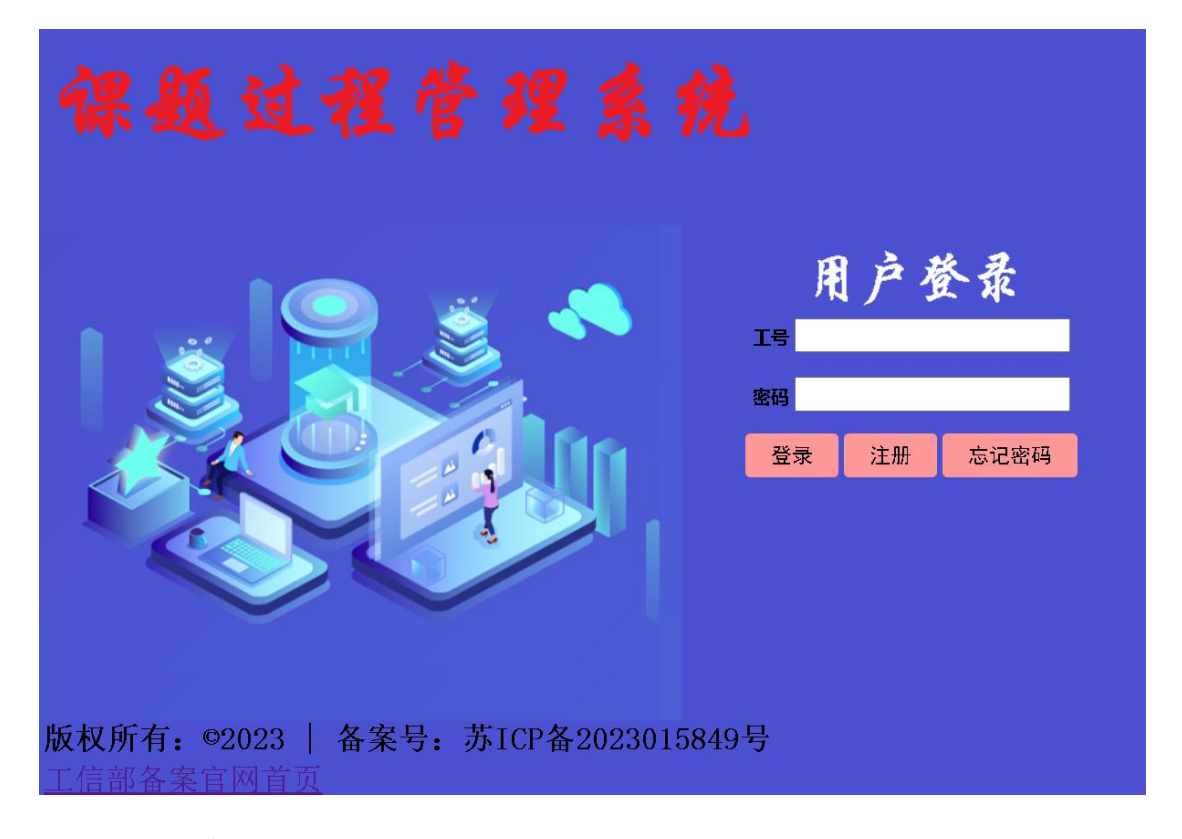

# 2. 注册用户

点击网站首页的【注册】按钮,打开注册新用户界面,分别输入工号、姓名、 性别、部门等信息,点击【注册】完成新账号的创建,系统将提示"注册成功", 请注意注册时输入的邮箱应为 QQ 邮箱。

如果提示"该工号已创建账户,请确认"说明之前已经使用该工号创建过账 户,可返回登录首页,点击【忘记密码】找回密码。

# 欢迎注册新账号

WELCOME REGISTER NEW USER

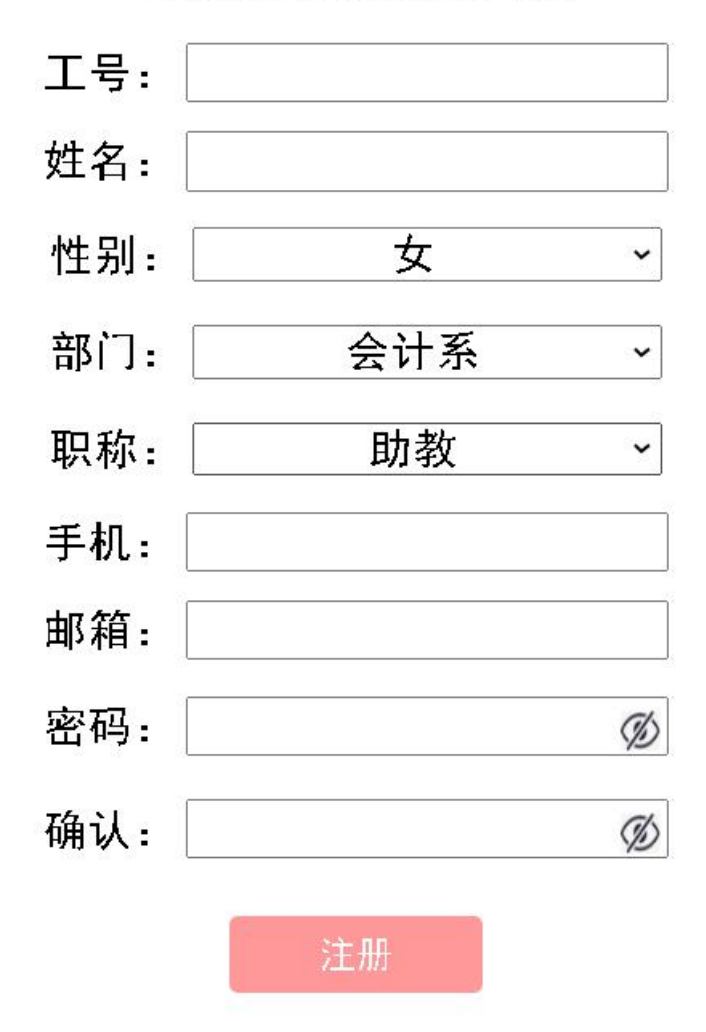

### 3. 找回密码

分别输入注册时使用的工号、手机号、邮箱,点击【确定】,系统将发送工 号对应的密码到用户的 QQ 邮箱中。如提示"工号、手机号或邮箱与注册时的信 息不一致!请重新输入,如忘记,请联系教务处",请按提示重新输入或联系教 务处武老师或科研处张老师查询密码。

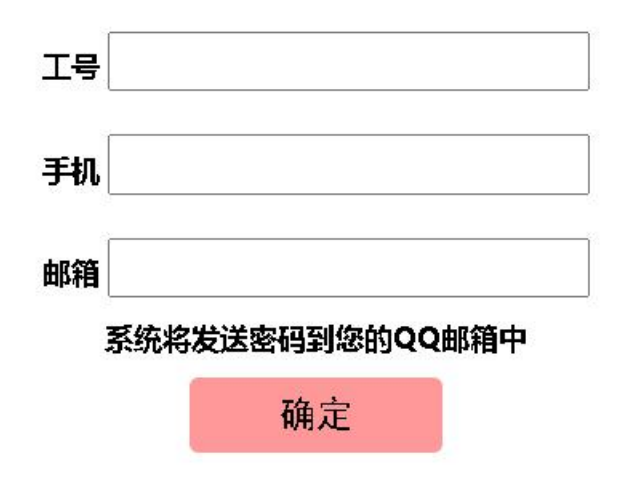

4. 用户管理界面首页

| 课题管理 | 成果管理 | 个人获奖 | 交流学习 | 个人信息 | 常用链接 | 规章制度 | 退出系统 | 欢迎宠!二二老师。 |
|------|------|------|------|------|------|------|------|-----------|

## 5. 课题申请

点击【课题管理】-【课题申请】,填写新申请课题信息、上传申报书和申报活页,请注意:课题申报信息上传后不好修改,请确认无误后再点击【提交】,如果信息有误,可在【课题列表】界面中删除,然后重新申请。

|    | 课题管理               | 成果管理              | 个人获奖          | 交流学习      | 个人信息                     | 常用链接     | 规章制度         | 退出系统   | 欢迎咫!    | î <b>L</b> | 老师。            |        |     |            |   |  |
|----|--------------------|-------------------|---------------|-----------|--------------------------|----------|--------------|--------|---------|------------|----------------|--------|-----|------------|---|--|
|    |                    |                   |               | 1043-0-10 |                          |          |              |        |         | -          |                |        |     |            |   |  |
| Ì  | 课题名称               |                   |               | 测试课       | : <u>是9</u>              | _        | 课》           | 题来源    | 2024年度  | 見纵教育教      | 文学改革课题         | ~      |     |            |   |  |
| 1  | 主持人                | Ē                 | ц.            | 持人工号      | 82201                    | 6(       | 课题类型         | 一般可    | 1日 ~    | 申请经费       | 费 300          | 10 ~   |     |            |   |  |
|    |                    |                   |               |           |                          |          |              |        |         |            |                |        |     |            |   |  |
| 1  | 清注意:               | 项目成员和             | 四主持人          | 不能是周一     |                          |          |              |        |         |            |                |        |     |            |   |  |
| ä  | 选择或录               | 入课题成员             | 司信息           | 陈         | 0210                     | )100-会计系 | <b>\</b> ~   | 成员1姓名  |         |            | 成员1工号          | (天工号   | 就填" | '夭")       |   |  |
| ä  | 选择或录               | 入课题成员             | 是2信息          | 陈₹        | 2017                     | 70007-会计 | 系 >          | 或员2姓名  |         |            | 成员2工号          | (天工号   | 就填" | '天")       |   |  |
| ÷, | 选择或录               | 入课题成员             | 员3信息;         |           |                          |          | ~            | 成员3姓名  | 张:      | Ξ          | 成员3工号          | (天工号   | 就填" | '天")       | 无 |  |
| н. | 选择或录               | 入课题成员             | 员4信息;         |           |                          |          | ~            | 成员4姓名  |         |            | 成员4工号          | (天工号   | 就填" | '无")       |   |  |
| 5  | 预期成果               | · (请用简词           | 吉的语言          | 概况. 限1    | 00字,例                    | 如:发表     | 论文1篇、        | 研究报告   | 防、制作    | 示范课        | <b>毘1</b> バ、形と | 或XX课程: | 数学大 | 纲、         |   |  |
| 1  | 构建智慧               | 数学评价1             | 本系、制          | 定XX课程写    | <b>e施方案</b> 、            | 制作XX设    | <b>展程习题集</b> | 、完成1厂  | ISP0C课程 | 、形成》       | (XXX改革方        | 索、构建   | 试卷质 | <b></b> €) |   |  |
| 1  | 1. 发表普通<br>2. 完成调研 | ≜论文1篇<br>₩报告1份    |               |           |                          |          |              |        |         |            |                |        |     |            |   |  |
| L  |                    |                   | _             |           |                          |          |              |        |         |            |                |        | 11  |            |   |  |
| 1  | 申报书上               | .传(限PDF           | 格式) 5         | 选择文件 空前   | 「申报书.pdf                 |          |              |        |         |            |                |        |     |            |   |  |
| 1  | 申报活页               | 上传(限P             | DF格式,         | 如天活页      | ,上传申                     | 报书即可     | ) 选择文件       | 空的申报活动 | ₫.pdf   |            |                |        |     |            |   |  |
|    |                    |                   |               |           |                          |          |              |        |         | 提交         |                |        |     |            |   |  |
| 1  | 申报书上               | .陸(限PDF<br>"上传(限P | '格式)<br>DF格式, | 如天活页      | 『申报书.pdf<br><b>, 上传申</b> | 报书即可     | )选择文件        | 空的申报活  | ጂ.pdf   | 提交         |                |        |     |            |   |  |

**备注:**成员信息要么从下拉框中选择(已注册用户才出现在选择项中),要 么直接输入,输入时请务必输入工号,如外部人员无工号则输入"无"。

6. 课题管理

点击【课题管理】-【课题列表】,查看个人主持或参与的课题,点击【更

多信息】查看课题详情,点击【申请结项】【申请延期】用于申请结题或延期, 点击【删除】可删除"课题状态"为"申请阶段"的课题。

#### 课题列表

|     |                                 |    |          |                  |      |      |       |            |      |      |      |       |      | -    |      |
|-----|---------------------------------|----|----------|------------------|------|------|-------|------------|------|------|------|-------|------|------|------|
| 编号  | 读题名称                            | ±H | 馱人       | 课题来题             | 课题类型 | 当前状态 | 获批经费  | 获批时间       | 是否结项 | 首次报销 | 再次援销 | 经费余额  | 操作1  | 操作2  | 操作3  |
| 289 | 新的观试课题                          | 17 | ñ        | 2024年度院级教育教学改革课题 | 一般项目 | 申报阶段 | 0     | 0000-00-00 | 否    | 0    | 0    | 0     | 更多信息 | 圳脸   |      |
| 271 | 79tit,                          |    | ŧ        | 2024年度院级教育教学改革课题 | 一般项目 | 立项   | 3000  | 2023-11-21 | 否    | 0    | 0    | 3000  | 更多信息 | 由遺信项 | 由当短期 |
| 41  | 课题过程管理系统的设计与实现                  | Ē  | <u>#</u> | 2022年度院级被育教学改革课题 | 重点项目 | 立項   | 8000  | 2022-03-12 | 否    | 1274 | 0    | 6726  | 更多信息 | 由連結项 | 由透短期 |
| 155 | 高校教学数字化转型能力成熟度模型构建及评估方法         | 31 | -        | 2023年高校教育信息化研究课题 | 重点项目 | 立项   | 3000  | 2023-11-02 | 否    | 0    | 0    | 3000  | 更多信息 |      |      |
| 203 | 民办高校美育价值导向及其路径研究                |    | ŧ        | 2023年度江苏嘉校智社科项目  | 一般项目 | 立项   | 10000 | 2023-11-13 | 否    | 0    | 0    | 10000 | 更多信息 |      |      |
| 219 | 零售业态组合对流通业价值维的影响研究              | 1  | 台        | 2023年度江苏高校暫社科項目  | 一般项目 | 立項   | 10000 | 2023-11-13 | 否    | 0    | 0    | 10000 | 更多信息 |      |      |
| 55  | 基于价值共创视角对大学生创业平台实践探索研究——以红山学院为例 | ł  |          | 2022年度院级教育教学改革课题 | 一般项目 | 结项   | 3000  | 2023-03-29 | 是    | 3000 | 0    | 0     | 更多信息 |      |      |

备注: 非课题负责人只能查看课题信息,没有【删除】【申请结题】【申请 延期】功能;已立项课题没有【删除】功能,但拥有【申请结项】【申请延期】 功能;申请延期的课题不再拥有【申请延期】功能。

#### 7. 申请结项

点击【课题列表】中课题信息右侧的【申请结项】按钮。

特别注意:申请结项前需提前完成论文、专利、专著、调查报告、策略建议、 教学大纲、习题集、教改实践方案等成果的录入,关于不同成果的录入方法将在 后续介绍。

|                                      | 课题基本信息           |     |  |  |  |  |  |  |
|--------------------------------------|------------------|-----|--|--|--|--|--|--|
| 课题编号                                 | 271              |     |  |  |  |  |  |  |
| 课题名称                                 | 测试               |     |  |  |  |  |  |  |
| 课题来源                                 | 2024年度院级教育教学改革课题 |     |  |  |  |  |  |  |
| 课题等级                                 | 一般项目             |     |  |  |  |  |  |  |
| 如申请结项                                | ,须提前录入与项目有关      | 的成果 |  |  |  |  |  |  |
| 状态选择                                 | 申请结项             | ~   |  |  |  |  |  |  |
| 成 果1:                                | 论文─快速录分系统的设计与实现  | ~   |  |  |  |  |  |  |
| 成果2:                                 | 其他−薛帅通的研究报告      | ~   |  |  |  |  |  |  |
| 成 果3:                                |                  | ~   |  |  |  |  |  |  |
| 成 果4:                                |                  | ~   |  |  |  |  |  |  |
| 如有其他形式成果, 右侧描述: <sup>无</sup>         |                  |     |  |  |  |  |  |  |
| 上传《结题报告书》 (限PDF格式) 选择文件 空的结题报告书. pdf |                  |     |  |  |  |  |  |  |
| 如需备注信息,请在右侧填写:                       |                  | -   |  |  |  |  |  |  |
|                                      | 提交               |     |  |  |  |  |  |  |

#### 8. 申请延期

点击【课题列表】中课题信息右侧的【申请延期】按钮。录入课题计划的研究起止时间区间,例如2021年度立项的课题,如果课题研究期限为一年,"研究起止时间"选择"2021年1月至2021月12月";如果是两年,"研究起止时间"选择"2021年1月至2022月12月"。一项课题原则上只能申请延期一次, 且延期期限为1年,"申请终止时间"即为原计划截止时间后延一年,如原计划 截止时间为 2022 年 12 月, "申请终止时间"就选择"2023 年 12 月"。

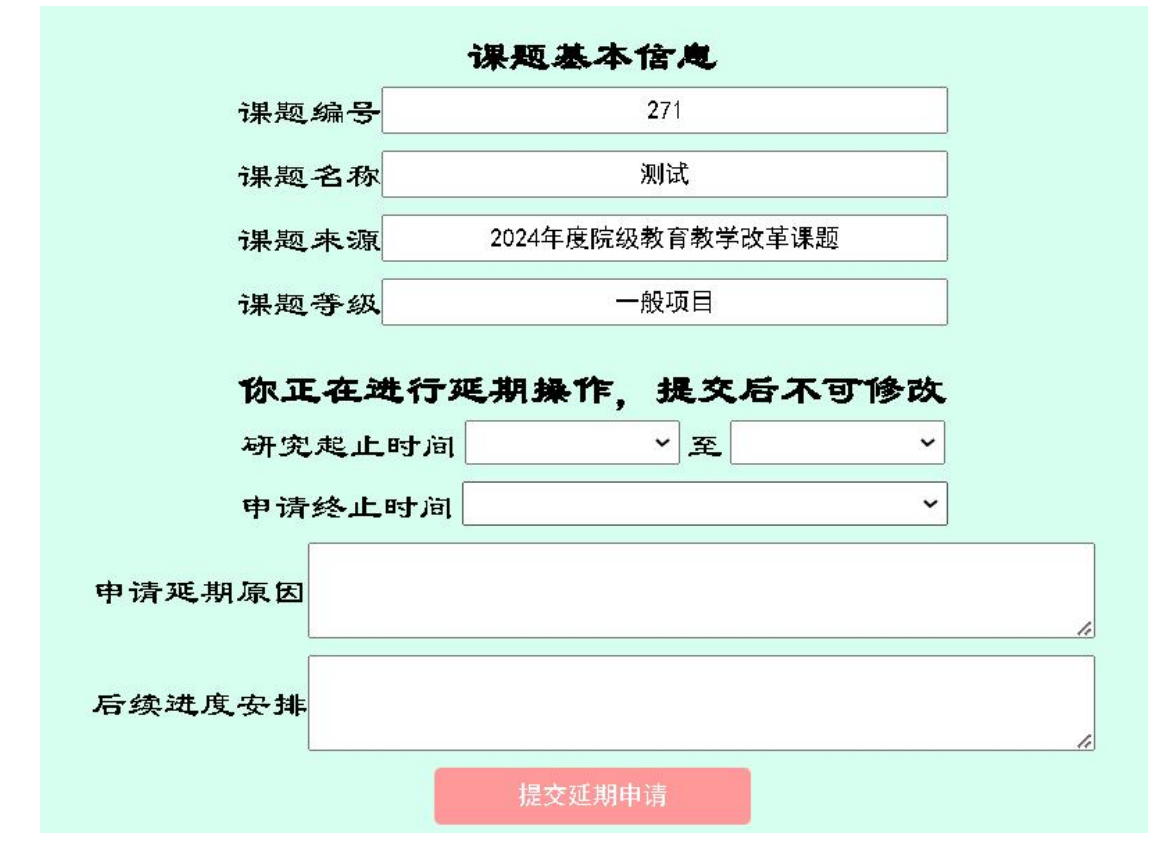

#### 9. 论文管理

点击【成果管理】-【论文管理】,查看个人论文信息,包括第一作者并非 自己的论文,例如自己是第二作者、第三作者的论文。点击【新增论文】添加论 文信息。

| 个人论文列表 |      |      |       |     |    |      |             |              |    |    |     |     |
|--------|------|------|-------|-----|----|------|-------------|--------------|----|----|-----|-----|
| 编号     | 论文题目 | 发表期刊 | ISSN号 | CN号 | 类型 | 发表年月 | <b>//</b> F | 二 <b>作</b> F | 三作 | 四作 | 操作1 | 操作2 |
|        |      |      |       |     |    |      |             |              |    |    |     |     |
| 新增论文   |      |      | 论文    |     |    |      |             |              |    |    |     |     |
|        |      |      |       |     |    |      |             |              |    |    |     |     |

# 10. 添加论文

点击【新增论文】,输入论文信息并上传论文附件,点击【提交】后完成一 篇论文的录入。

备注:论文材料须含封面、完整目录、正文、论文检索截图,合成 PDF 格式

|                     | 添加                | 论文       |           |
|---------------------|-------------------|----------|-----------|
| 论文题目                |                   | 发表期刊     |           |
| ISSN <del>물</del> : |                   | CN-\$P码; |           |
| 期刊类型                | 普通期刊 ~            | 发表日期     | 2022年1月 ~ |
| 第一作者                |                   | 一作工号     |           |
| 第二作者                |                   | 二作工号     |           |
| 第三作者                |                   | 三作工号     |           |
| 常四作者                |                   | 四作工号     |           |
| 上传论文附件(含封面、完整目录、3   | E文及论文检索截图,限PDF格式) | 先择文件 未遗  | 选择任何文件    |
|                     | 拔                 | 全        |           |

# 11. 其他成果管理

点击【成果管理】-【其他成果】,查看个人研究报告、调查报告、策略建 议、教学经验总结、教改实践方案、教学实践模式、教学大纲、案例集、试题库、 教案、课件、实验报告、电脑软件等其他成果。点击【添加成果】添加除论文外 的其他成果。

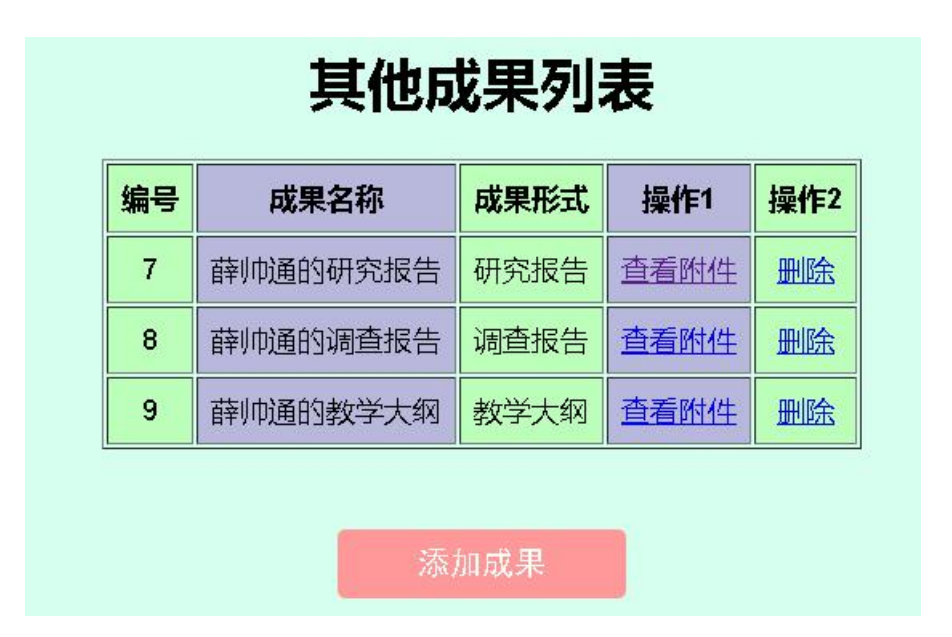

12. 添加研究报告、调查报告、策略建议、教学经验总结、教改实践 方案、教学实践模式、教学大纲、案例集、试题库、教案、课件、实 验报告、电脑软件等其他成果。

点击【成果管理】【其他成果】中的【添加成果】按钮,输入其他成果信息 后点击【提交】。

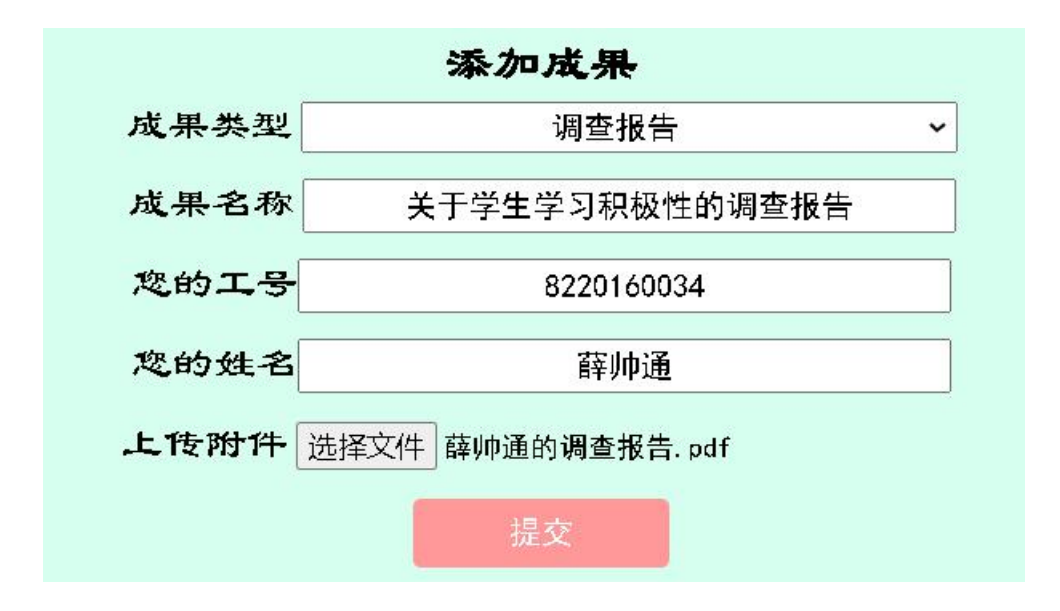

## 13. 获奖管理

点击主菜单上的【获奖管理】,查看个人获奖情况,如需新增一条获奖信息, 点击【添加奖项】。

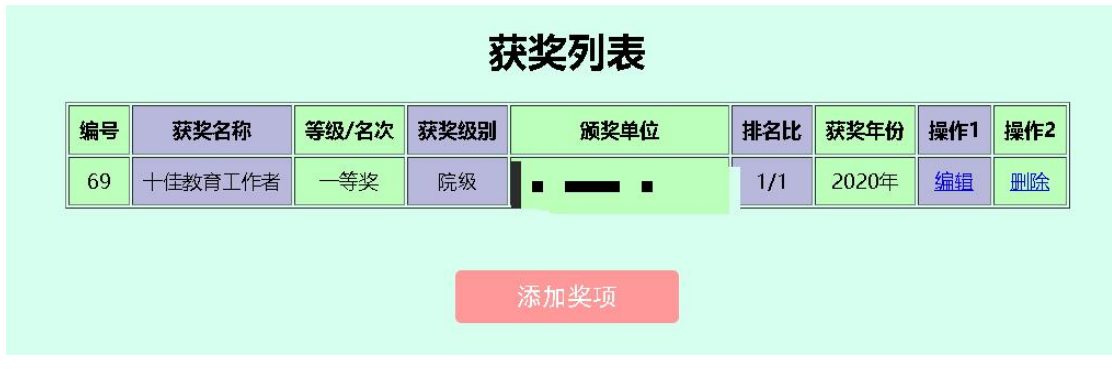

# 14. 添加奖项

点击【添加奖项】,输入获奖信息并添加奖状图片后点击【提交】。

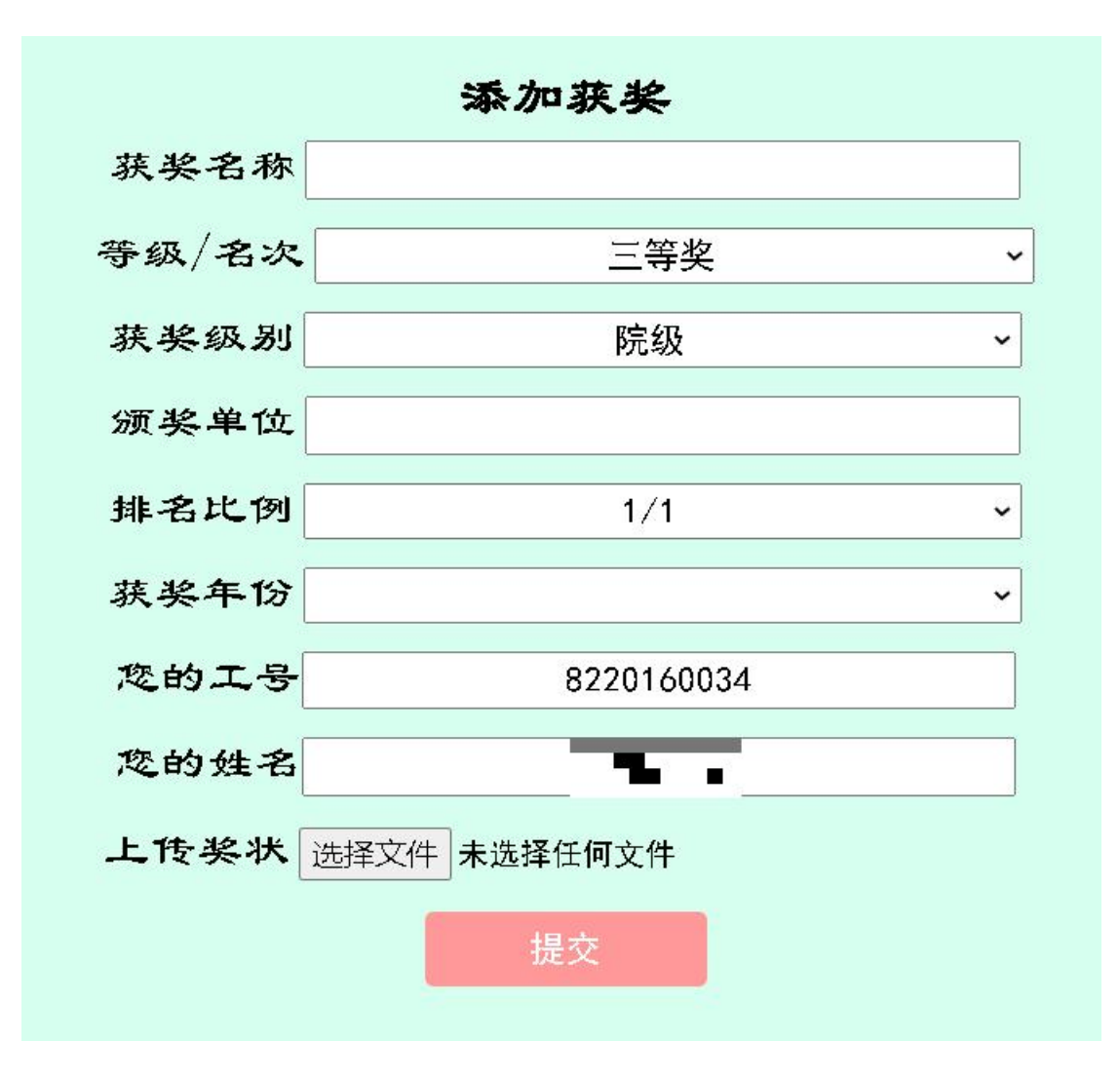

## 15. 专著管理

点击【成果管理】-【出版专著】,查看著作情况,如需新增专著,点击【添 加著作】。

| 著作编号 著作名称 出版社 撰写字数 著作类别 承担            | 著作列表           |          |     |  |  |  |  |  |
|---------------------------------------|----------------|----------|-----|--|--|--|--|--|
|                                       | <b>自色</b> 出版年份 | 出版年份 操作1 | 操作2 |  |  |  |  |  |
|                                       |                |          |     |  |  |  |  |  |
| · · · · · · · · · · · · · · · · · · · |                |          |     |  |  |  |  |  |
|                                       |                |          |     |  |  |  |  |  |

# 16. 添加著作

点击【添加著作】,输入著作信息并添加著作封面图片后点击【提交】。

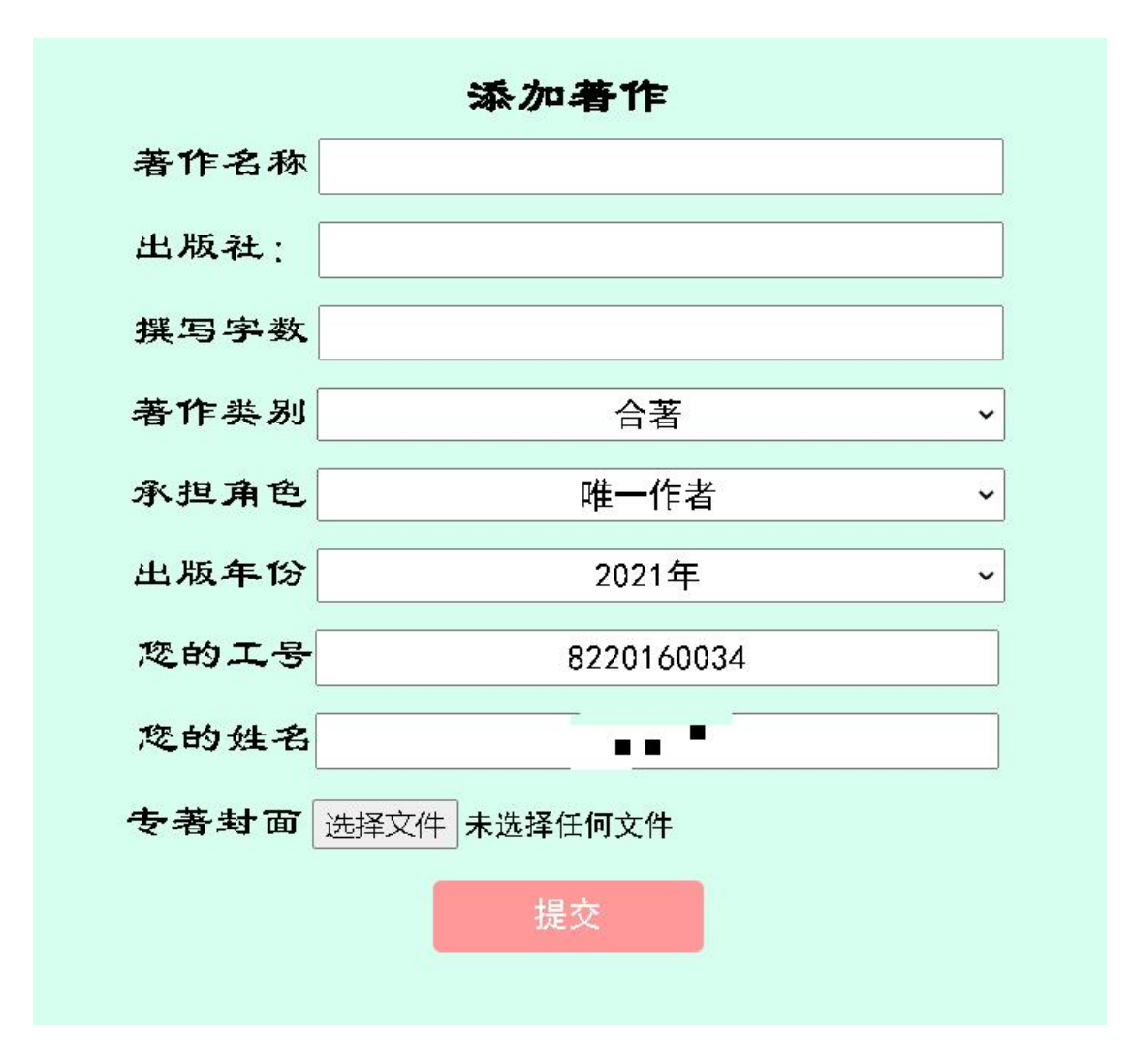

### 17. 专著管理

点击【成果管理】-【专利管理】,查看专利情况,如需新增专利信息,点击【添加专利】。

|    |      |      |      | 专利列表      |      |      |     |     |
|----|------|------|------|-----------|------|------|-----|-----|
| 序号 | 专利名称 | 专利类型 | 获得时间 | 专利号 (登记号) | 作者姓名 | 作者工号 | 操作1 | 操作2 |
|    |      |      |      |           |      |      |     |     |
|    |      |      |      | 添加专利      |      |      |     |     |
|    |      |      |      |           |      |      |     |     |

### 18. 添加专利

点击【添加专利】,输入专利信息并添加专利首页图片后点击【提交】,请 注意:此处的专利泛指发明专利、软件专利、软件著作权。

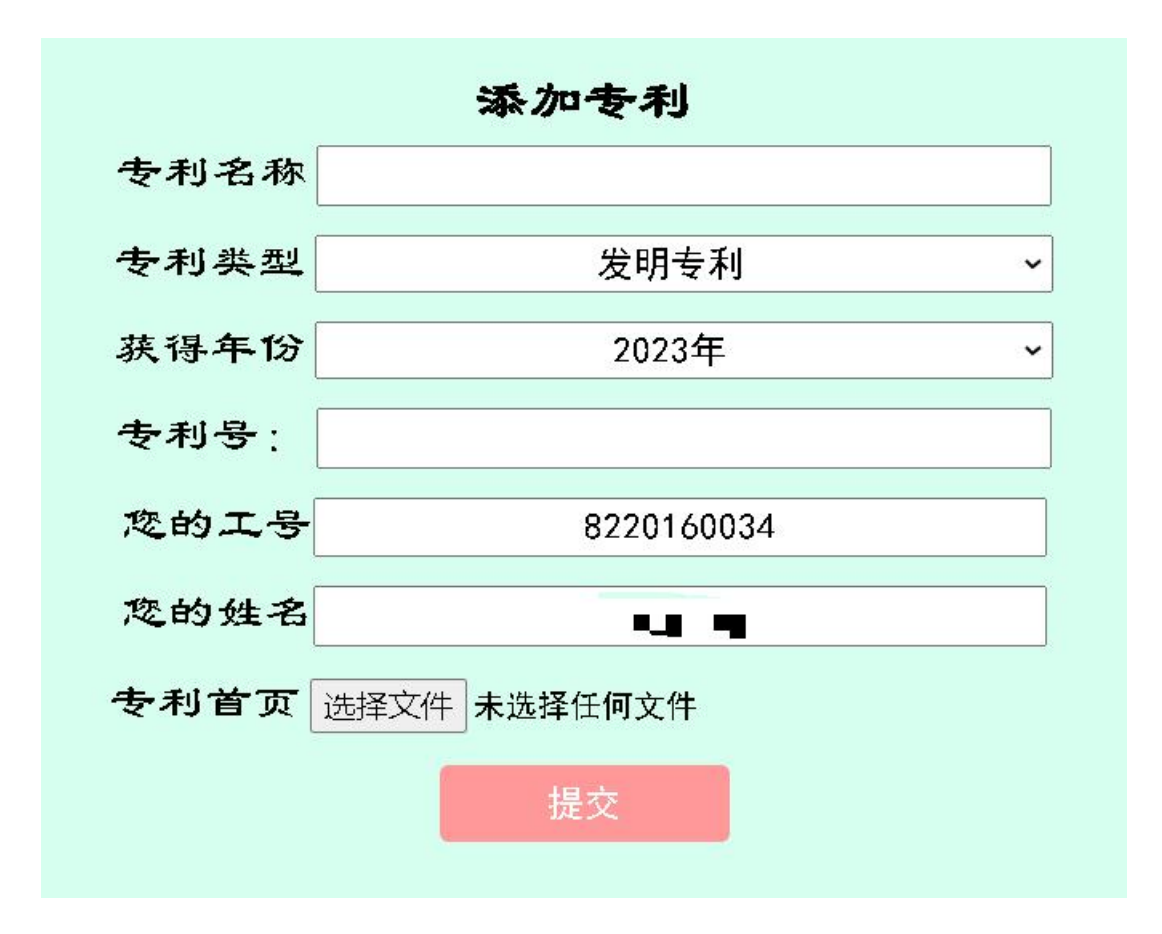

# 19. 培训、交流管理

点击主菜单的【交流学习】,查看培训、交流记录,如需新增记录,点击【添 加学习记录】。

# 20. 添加学习记录

点击【添加学习记录】,输入培训、交流的名称、类型、起止时间、总学时 等信息并添加培训、交流佐证材料,如培训合格证书、结业证书、培训照片等。

| 添入   | 加培训、进修、交流信息 |   |
|------|-------------|---|
| 培训名称 |             |   |
| 培训类型 | 参加讲座        | ~ |
| 开始时间 | 年 /月/日      |   |
| 结束时间 | 年 /月/日      |   |
| 总学时: |             |   |
| 您的工号 | 8220160034  |   |
| 您的姓名 | - 1         |   |
| 学习证明 | 选择文件未选择任何文件 |   |
|      | 提交          |   |

# 21. 查看账号注册信息

点击【个人信息】-【信息查看】,可了解注册账户时所用信息。

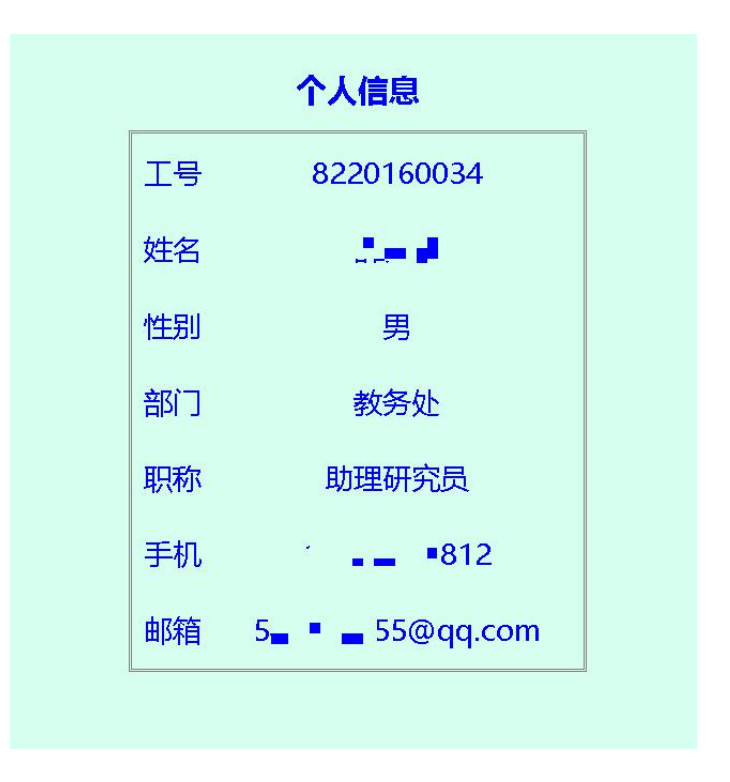

22. 修改密码或个人信息

点击【个人信息】-【信息更改】,可完成个人信息或登录密码的修改。

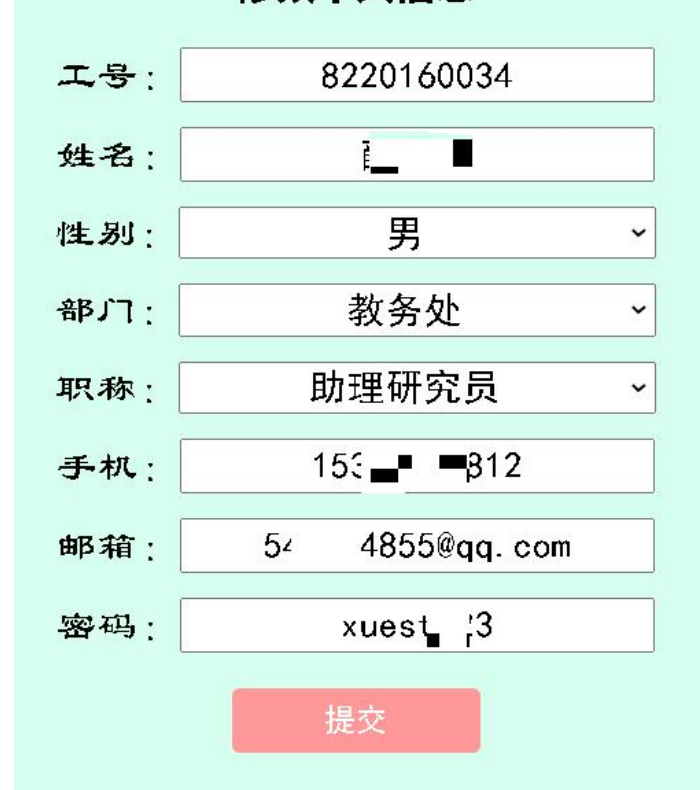

修改个人信息

# 23. 常用链接

点击首页【常用链接】,设置了学院多部门的网站链接,便于广大教职工跳 转使用。

| 课题管理 | 成果管理 | 个人信息 | 常用链接  | 规章制度 | 退出系统 |
|------|------|------|-------|------|------|
|      |      |      | 教务处   |      |      |
|      |      |      | 科研处   |      |      |
|      |      |      | 学生处   |      |      |
|      |      |      | 人事处   |      |      |
|      |      |      | 财务处   |      |      |
|      |      |      | 学院官网  |      |      |
|      |      |      | 学院办公室 |      |      |
|      |      |      | 国际交流处 |      |      |
|      |      |      | 南京    |      |      |

# 24. 课题相关规章制度查询

点击首页【规章制度】,可查阅院级教学改革课题、江苏省哲社科课题、教育部人文社科类课题等不同层次课题的管理办法,亦可查询课题经费报销注意事项。

| 编号 | 制度名称                     | 发文或最终解释权部门   |
|----|--------------------------|--------------|
| 1  | 南京                       | 教务处          |
| 2  | 开票信息                     | 财务处          |
| 3  | <u>报销注意事项</u>            | 财务处          |
| 4  | 发票粘贴方式                   | 财务处          |
| 5  | 发票校验                     | 财务处          |
| 6  | 教育部关于严肃处理高等学校学术不端行为的通知   | 中华人民共和国教育部   |
| 7  | 教育部人文社会科学研究项目管理办法        | 中华人民共和国教育部   |
| 8  | 江苏省教育厅高等学校哲学社会科学研究项目管理办法 | 江苏省教育厅       |
| 9  | <u>江苏省社会科学基金管理办法</u>     | 中共江苏省委宣传部办公室 |
| 10 | 江苏省省级财政科研项目经费管理办法        | 江苏省财政厅       |
| 11 | 查看更多制度                   | 科研处          |

# 规章制度列表

# 25. 退出系统

点击首页【退出系统】,完成账号的注销。